## Erst sicher stellen, dass Fritzbox als Router eingerichtet ist, d.h. eigenes Netz aufspannt:

| Eptr7             | FRITZ!Box 4040                                                                                                    | )                                               | FI                                            | RITZ!NAS                              | MyFRITZ!                                    | :                 |
|-------------------|----------------------------------------------------------------------------------------------------|-------------------------------------------------|-----------------------------------------------|---------------------------------------|---------------------------------------------|-------------------|
|                   | Heimnetz > Netzwerk                                                                                                    |                                                 |                                               |                                       |                                             | ?                 |
|                   | Netzwerkverbindungen                                                                                                    | Netzwerkeins                                    | tellungen                                     |                                       |                                             |                   |
| <u> Übersicht</u> |                                                                                                    |                                                 |                                               |                                       |                                             |                   |
| ③ Internet        | Betriebsart im Heimnetz                                                                                                    |                                                 |                                               |                                       |                                             |                   |
| Heimnetz ^        | Hier können Sie die Betriebsart dieser FRITZ!Box im Heimnetz bestimmen                                                                                                    |                                                 |                                               |                                       |                                             |                   |
| Mach              | Internet-Router                                                                                                    |                                                 |                                               |                                       |                                             |                   |
| Mesn              | Diese FRITZ!Box ist der<br>stellt einen eigenen IP-                                                                                                    | r Internet-Router und<br>-Adressbereich zur Ve  | l stellt die Internetv<br>erfügung. Die Firew | erbindung für d<br>all bleibt dabei a | ie Geräte im Heimne<br>aktiviert.           | tz bereit. Sie    |
| Netzwerk          | Wie die FRITZ!Box die Internetverbindung aufbaut, können Sie unter Internet > Zugangsdaten > Internetzugang                                                                                                    |                                                 |                                               |                                       |                                             |                   |
| USB-Geräte        | einstellen.                                                                                                    |                                                 |                                               |                                       |                                             |                   |
| Speicher (NAS)    | IP-Client                                                                                                    |                                                 |                                               |                                       |                                             |                   |
| Mediaserver       | Diese FRITZ!Box ergän:<br>erhält vom Router eine                                                                                                    | zt das Heimnetz als I<br>e IP-Adresse. Die FRIT | P-Client und benut<br>Z!Box wird Teil des     | zt eine vorhande<br>vorhandenen H     | ene Internet-Verbind<br>leimnetzes und über | ung. Sie<br>nimmt |
| EDITZIDov Namo    | dessen IP-Adressbereid                                                                                                    | ch. Die Firewall der F                          | RITZ!Box wird dabe                            | ei deaktiviert.                       |                                             |                   |
| FRITZ:BOX-Name    | Heimnetz-Zugang                                                                                                    |                                                 |                                               |                                       |                                             |                   |
| 🛜 WLAN            | 🔵 per WLAN                                                                                                    |                                                 |                                               |                                       |                                             |                   |
| 🖎 Diagnose        | 🔵 per LAN                                                                                                    |                                                 |                                               |                                       |                                             |                   |
| <li>System</li>   | Status der LAN-Ver                                                                                                    | bindung: verbunden                              | mit PC-192-168-16                             | 8-1                                   |                                             |                   |
| Assistenten       |                                                                                                    |                                                 |                                               | •                                     |                                             |                   |
|                   | Gastzugang                                                                                                    |                                                 |                                               |                                       |                                             |                   |
|                   | Hier ermöglichen Sie Ihren Gästen schnell und sicher einen Zugang zum Internet. Aktivieren Sie die Option<br>"Gastzugang für LAN 4 aktiv" und schließen Sie das Gastgerät an die Buchse "LAN 4" an Ihrer FRITZ!Box an. Die mit dem<br>"LAN 4"-Anschluss verbundenen Geräte nutzen lediglich den Internetzugang, haben aber keinen Zugriff auf Ihr<br>Heimnetz.<br>Gastzugang für LAN 4 aktiv<br>Anmeldung am Gastzugang nur nach Zustimmung zu den Nutzungsbedingungen gestatten |                                                 |                                               |                                       |                                             |                   |
|                   | <b>LAN-Einstellungen</b><br>Hier können Sie einstellen, ob die LAN-Anschlüsse der FRITZ!Box im "Power Mode" (1 Gbit/s) oder mit reduziertem<br>Energieverbrauch im "Green Mode" (100 Mbit/s) betrieben werden sollen.                                                                                                    |                                                 |                                               |                                       |                                             |                   |
|                   | LAN-Anschluss Pow<br>1GB                                                                                                    | it/s                                            | Green Mode<br>100 MBit/s                      |                                       |                                             |                   |
|                   | LAN 1                                                                                                    |                                                 | 0                                             |                                       |                                             |                   |
|                   | LAN 2                                                                                                    |                                                 | 0                                             |                                       |                                             |                   |

 $\bigcirc$ 

 $\bigcirc$ 

LAN 3

LAN 4

WAN

0

 $\bigcirc$ 

| Eptr7                         | FRITZ!Box 4040                                                                                                    | FRITZ!NAS MyFRITZ!                                                             |  |  |  |
|-------------------------------|----------------------------------------------------------------------------------------------------|--------------------------------------------------------------------------------|--|--|--|
|                               | Internet > Zugangsdaten                                                                                                    |                                                                                |  |  |  |
|                               | Internetzugang IPv6                                                                                                    | LISP AVM-Dienste DNS-Server                                                    |  |  |  |
| Übersicht                     |                                                                                                    |                                                                                |  |  |  |
| nternet ^                     | Auf dieser Seite können Sie die Date                                                                                                    | an Ihres Internetzugangs einrichten und den Zugang bei Bedarf anpassen.        |  |  |  |
| Online-Monitor                | Internetzugang                                                                                                    |                                                                                |  |  |  |
| Zugangsdaten                  | Wählen Sie die Art des Internetzuga                                                                                                    | angs aus. Verwenden Sie dafür die im Heimnetz vorhandene Internetzugangs-      |  |  |  |
| Filter                        | Technik.                                                                                                    |                                                                                |  |  |  |
| reigaben                      | Internetzugang über                                                                                                    | Kabelmodem oder Internet-Router                                                |  |  |  |
| /yFRITZ!-Konto                |                                                                                                    |                                                                                |  |  |  |
| eimnetz                       |                                                                                                    |                                                                                |  |  |  |
| LAN                           | Verbindungseinstellungen                                                                                                    |                                                                                |  |  |  |
| Diagnose                      | Die Verbindungseinstellungen sind<br>diese Werte verändern.                                                                                | bereits auf die am häufigsten verwendeten Werte eingestellt. Bei Bedarf können |  |  |  |
| System                        | Übertragungsgeschwindigkeit                                                                                                    |                                                                                |  |  |  |
| Assistenten                   | Geben Sie die Geschwindigkeit Ihrer Internetverbindung an. Diese Werte werden zur Sicherung der Priorisierung der Netzwerkgeräte benötigt. |                                                                                |  |  |  |
|                               | Downstream                                                                                                    | 100 MBit/s                                                                     |  |  |  |
|                               | Upstream                                                                                                    | 6 MBit/s                                                                       |  |  |  |
|                               | Verbindungseinstellungen ände                                                                                                    | ern 🔺                                                                          |  |  |  |
|                               | IP-Einstellungen                                                                                                    |                                                                                |  |  |  |
|                               | IP-Adresse automatisch                                                                                                    | über DHCP beziehen                                                             |  |  |  |
|                               | DHCP-Hostname                                                                                                    | stc-router                                                                     |  |  |  |
|                               | <ul> <li>IP-Adresse manuell fest</li> </ul>                                                                                                | egen                                                                           |  |  |  |
|                               | IP-Adresse                                                                                                    | · · ·                                                                          |  |  |  |
|                               | Subnetzmaske                                                                                                    | · · ·                                                                          |  |  |  |
|                               | Standard-Gateway                                                                                                    | · · ·                                                                          |  |  |  |
|                               | Primärer DNS-Server                                                                                                    | · · ·                                                                          |  |  |  |
|                               | Sekundärer DNS-<br>Server                                                                                                    |                                                                                |  |  |  |
|                               | PPPoE-Passthrough                                                                                                    |                                                                                |  |  |  |
|                               | Aktivieren Sie diese Option nur dann, wenn Sie eine zusätzliche eigene Internetverbindung für ein Netzwerkgerät<br>im Heimnetz benötigen.  |                                                                                |  |  |  |
|                               | Achtung:                                                                                                    |                                                                                |  |  |  |
|                               | Es entstehen zusätzliche Koster<br>aufgebaut werden.                                                                                       | ı für die Internetverbindungen, die von angeschlossenen Netzwerkgeräten selbst |  |  |  |
| alt Handbuch Desktister       | Angeschlossene Netzwerkg<br>empfohlen)                                                                                                    | eräte dürfen zusätzlich ihre eigene Internetverbindung aufbauen (nicht         |  |  |  |
| os & Tricks Newsletter avm.de |                                                                                                    | Übernehmen Abbrecher                                                           |  |  |  |

### Dann nochmal zurück auf Netzwerk / Netzwerkeinstellungen:

| Heimnetzfreigaben                                                                                                    |              |  |  |  |  |
|----------------------------------------------------------------------------------------------------|--------------|--|--|--|--|
| Zugriff für Anwendungen zulassen                                                                                                    |              |  |  |  |  |
| Diese Einstellung ermöglicht Anwendungen, Einstellungen der FRITZ!Box zu lesen und zu bearbeiten. Dazu gehören beispielsweise FRITZ!App Fon für Smartphones, das FRITZ!Box AddOn für Internet Browser oder ein Einrichtungprogramm Ihres Diensteanbieters. Die Übertragung erfolgt nach dem Standard TR-064. |              |  |  |  |  |
| Für den Zugriff muss die Anwendung sich an der FRITZ!Box anmelden. Unter "System > FRITZ!Box-Benutzer"<br>verwalten Sie die zugehörigen Anmeldedaten. Um eine Anwendung über das Internet anzumelden, muss ein<br>FRITZ!Box-Benutzer mit Erlaubnis für den Zugang aus dem Internet genutzt werden.           |              |  |  |  |  |
| Statusinformationen über UPnP übertragen                                                                                                    |              |  |  |  |  |
| Über Universal Plug & Play (UPnP) werden im Heimnetz Statusinformationen der FRITZ!Box zum<br>Netzwerkstatus und zu Portfreigaben bereitgestellt. Die Funktion hat keinen Einfluss auf<br>Sicherheitseinstellungen der FRITZ!Box.                                                                            |              |  |  |  |  |
| IP-Adressen                                                                                                    |              |  |  |  |  |
| Hier können Sie die IP-Adresse der FRITZ!Box ändern.                                                                                                    |              |  |  |  |  |
| IP-                                                                                                    | 9v4-Adressen |  |  |  |  |
| Statische Routingtabelle                                                                                                    |              |  |  |  |  |
| Hier können Sie die statische Routing-Tabelle der FRITZ!Box ändern.                                                                                                    |              |  |  |  |  |
|                                                                                                    | IPv4-Routen  |  |  |  |  |
| Zeitsynchronisation                                                                                                    |              |  |  |  |  |
| Die FRITZ!Box synchronisiert ihre Uhrzeit mit dem angegebenen Zeitserver im Internet.                                                                                                    |              |  |  |  |  |
| Zeitserver 2.europe.pool.ntp.org                                                                                                    |              |  |  |  |  |
| Die FRITZ!Box kann als Zeitserver im Heimnetz verwendet werden.                                                                                                    |              |  |  |  |  |
| FRITZ!Box als Zeitserver im Heimnetz bereitstellen                                                                                                    |              |  |  |  |  |

#### Übernehmen klicken und auf Neustart warten.

Für den nächsten Schritt Button "IPv4-Adressen klicken.

# Um Kollisionen mit privater Fritzbox zu vermeiden, muss der IP-Bereich angepasst werden (192.168.178.xxx) ist Default der Fritzbox

| Entr71              | FRITZ!Box 4040                                                                                                    | FRITZ!NAS MyFRITZ!                                                                                                    |   |
|---------------------|----------------------------------------------------------------------------------------------------|----------------------------------------------------------------------------------------------------|---|
|                     | IPv4-Adressen                                                                                                    |                                                                                                    | ? |
| <ul> <li></li></ul> | Geben Sie die IPv4-Adresse an, unter der die FRITZ!Box         Achtungi         Änderungen auf dieser Seite können dazu führen, dass unbedingt die Hilfe, bevor Sie Änderungen vornehmen.         Heimnetz         IPv4-Adresse       192       168       .         Subnetzmaske       255       255       .         DHCP-Server aktivieren       DHCP-Server vergibt IPv4-Adressen         von       192       .       168       .         Gültigkeit       10       Tage         Die vergebenen IP-Adressen werden nach Ablauf de       Wenn Sie einen anderen DNS-Server in Ihrem Heimmein, damit die FRITZ!Box diese den Geräten im Heim         Lokaler DNS-Server:       192       .       168       . | im lokalen Netzwerk erreichbar ist.<br>die FRITZ!Box nicht mehr erreichbar ist. Beachten Sie<br>188 • 1<br>255 • 0<br>188 • 20<br>188 • 200<br>er Gültigkeit wieder freigegeben.<br>netz verwenden möchten, tragen Sie hier dessen IP-Adressen<br>netz bekannt gibt.<br>188 • 1 |   |
|                     | Das Gastnetz der FRITZ!Box hat einen eigenen IP-Adress         Adressen vergibt. Der Adressbereich wird von der FRITZ         IPv4-Adresse       192       168       .         Subnetzmaske       255       .       255       .         Gültigkeit       6       Stunden         Die vergebenen IP-Adressen werden nach Ablauf der Gü                                                                                                    | sbereich, aus dem die FRITZ!Box den Gastgeräten die IP-<br>?!Box festgelegt und ist nicht veränderbar.<br>189 • 1<br>255 • 0<br>ültigkeit wieder freigegeben.                                                                                                    |   |

Dann OK klicken. Bei aktueller FritzBox-Firmware die Aktion per Tastendruck an der Fritzbox bestätigen und noch mal OK. Dann auf Reboot warten.

Wenn die Verbindung mit der Fritzbox Admin-Seite nicht klappt, dann LAN-Stecker ziehen und wieder einstecken, damit der PC die Änderung der IP-Adressen mitbekommt.

## Schließlich noch WLAN einrichten (SSID und Passwort setzen):

|       | Übersicht     | 察 WLAN > Funknetz                                                                                                    | ? |  |  |  |  |
|-------|---------------|----------------------------------------------------------------------------------------------------|---|--|--|--|--|
| ۲     | Internet      |                                                                                                    |   |  |  |  |  |
| S.    | Telefonie     | Diese Seite zeigt ihnen die wichtigsten Informationen zum WLAN Ihrer FRI1ZIBox. Sie finden neben den Zugangsdaten zu ihrem<br>WLAN-Funknetz auch den QR-Code, mit dem Sie bequem WLAN-Verbindungen zur FRITZIBox einrichten können. Sie erhalten zudem |   |  |  |  |  |
| ¢     | Heimnetz      | einen Überblick darüber, welche Geräte mit Ihrer FRITZIBox verbunden sind und können für diese Geräte Einstellungen festlegen.                                                                                                    |   |  |  |  |  |
| (((:- | WLAN ^        |                                                                                                    |   |  |  |  |  |
|       | Funknetz      | Name des WLAN-Funknetzes für 2,4 GHz (SSID) Name des WLAN-Funknetzes für 5 GHz (SSID)                                                                                                    |   |  |  |  |  |
|       | Funkkanal     | PI-Rail PI-Rail5                                                                                                    |   |  |  |  |  |
|       | Sicherheit    | WI AN Notzworkschlüssel                                                                                                    |   |  |  |  |  |
|       | Zeitschaltung |                                                                                                    |   |  |  |  |  |
|       | Gastzugang    |                                                                                                    |   |  |  |  |  |
|       | Mesh Repeater |                                                                                                    |   |  |  |  |  |
| ٢     | Smart Home    | Weitere Einstellungen zum WLAN-Funknetz 🔨                                                                                                    |   |  |  |  |  |
| 0.    | Diagnose      | ✓ Unterschiedliche Benennung der Funknetze auf 2,4 und 5 GHz                                                                                                    |   |  |  |  |  |
| ()    | System        | WPS starten 🖶 Infoblatt drucken                                                                                                    |   |  |  |  |  |
| -     | A *           |                                                                                                    | _ |  |  |  |  |